## Self Service Time Approving User Guide

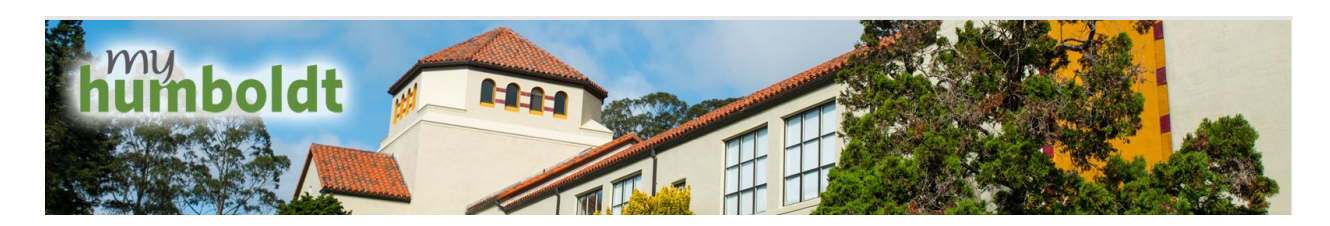

All hourly employee time submitted through PeopleSoft self-service must first be approved by a delegated department time approver before any pay can be issued for the employee. As a time approver your role is to make sure all hourly time for the employees you are responsible for is submitted and approved by the Payroll deadlines in order to make sure your hourly employees are paid accurately and in a timely manner.

In PeopleSoft there are two ways to view and approve employee timesheets. You can view just timesheets that have reported time submitted or alternatively you can view all timesheets no matter what status.

## **Approving Reported Time View**

1. Navigate to the myHumboldt portal and login with your Humboldt User Name and Password.

| humboldt                                      |       |
|-----------------------------------------------|-------|
| Humboldt User Name                            |       |
| Password                                      |       |
| Forgot your user name or password? Need help? | Login |

2. Once logged into my Humboldt select the PeopleSoft dropdown menu at the top of the page and Select HR center.

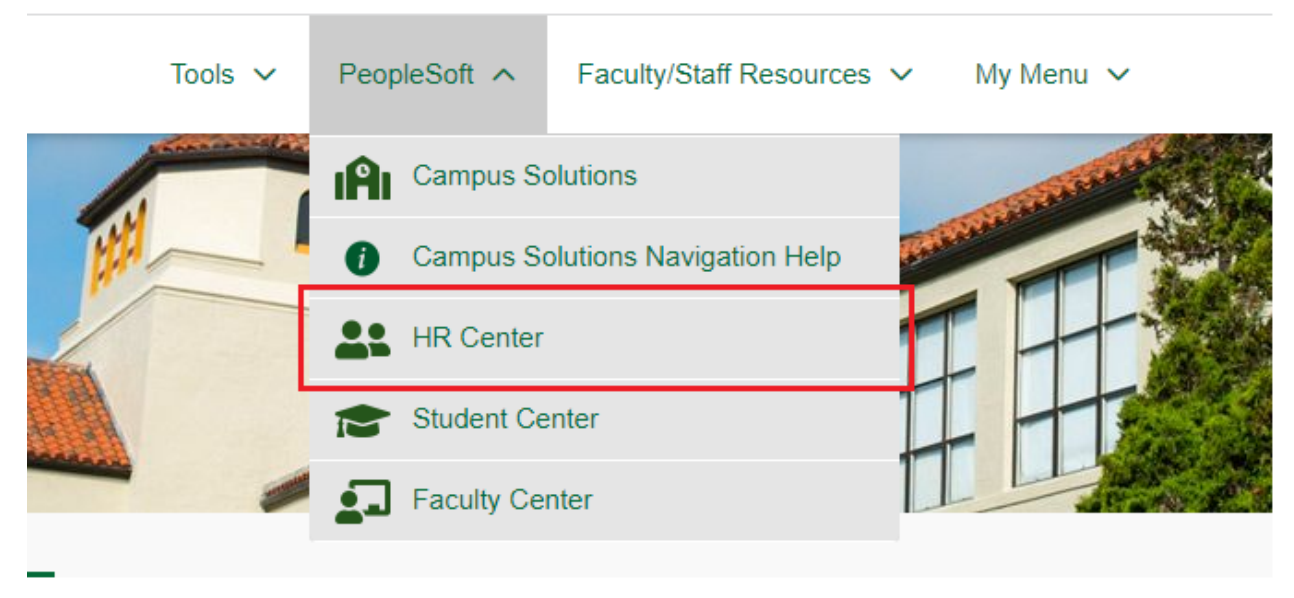

3. Once in HR Center navigate to Manager Self Service->Time Management->Approve Time Exceptions->Reported Time

| Menu                                     | 0 . |
|------------------------------------------|-----|
| Search:                                  |     |
| (W)                                      |     |
| ▶ My Favorites                           |     |
| ▶ Self Service                           |     |
| Manager Self Service     Time Management |     |
| Approve Time and Exceptions              |     |
| Reported Time                            |     |
| Timekeeper Absence Review                |     |

4. Once on the Approve Reported Time page you can search for employees who have submitted time in a variety of ways including by Employee ID, Job Code, or by Department. These search fields can also be combined to further narrow down the search. The default search with no parameters will bring up all hourly employees that you have access to in your Time Approver role.

| Timesheet Summary           |       |
|-----------------------------|-------|
| Employee Selection Criteria |       |
| Description                 | Value |
| Group ID                    | Q     |
| Empl ID                     | Q     |
| Empl Rcd Nbr                | Q     |
| Job Code                    | Q     |
| Department                  | Q     |

Below the Employee Selection Criteria you will have additional view by options; by week, By date, or all time before or after the specified date. Be mindful that you will want to make sure you approve ALL time that has been reported for the current pay period.

| View By: | All Time Before 💊 | Date:     | 07/01/2023  | 🛐 🕏 Refresh    |
|----------|-------------------|-----------|-------------|----------------|
|          | All Time After    |           |             |                |
|          | All Time Before   |           |             |                |
|          | Day               |           |             |                |
| Employee | Week              | vely, Tim | e Needing A | pproval Before |

5. After entering your employee search criteria and selecting your preferred view by options, hitting refresh will bring up all employees with time needing approval that meet your parameters. All submitted time can be approved or denied from this screen by selecting the checkbox next to the employee's

name and then either the Approve Selected or Deny Selected box below.

| Employee         | s For Cameron Shivel                  | y, Time Need        | ing Approval            | Before 07/  | 01/202             | 3    |            |
|------------------|---------------------------------------|---------------------|-------------------------|-------------|--------------------|------|------------|
| Select           | Name                                  | Job<br>Description  | Hours to be<br>Approved | Employee ID | Empl<br>Rcd<br>Nbr | Job  | Department |
|                  | Last Name, First Name M               | Instr Stdnt<br>Asst | 11.00                   | 200506298   | 1                  | 1150 | D40060     |
| Select Approve S | All Deselect All Selected Deny Select | ted                 |                         |             |                    |      |            |

6. To verify the accuracy of the employee's submitted time and approve it on a day to day basis you will need to click on their name which will bring up the employees actual timesheet.

| s For Cameron Shively, Time Needing Approval Before 07/01/2023 |                     |                         |             |                    |      |            |  |  |
|----------------------------------------------------------------|---------------------|-------------------------|-------------|--------------------|------|------------|--|--|
| Name                                                           | Job<br>Description  | Hours to be<br>Approved | Employee ID | Empl<br>Rcd<br>Nbr | Job  | Department |  |  |
| Last Name, First Name M                                        | Instr Stdnt<br>Asst | 11.00                   | 200506298   | 1                  | 1150 | D40060     |  |  |

Once in the timesheet you view the timesheet by day, week, or time period and adjust the date parameter. To the right will be navigation options for the chosen "View By" parameter.

| Job Title:   | Instr Stdnt Asst        |                             | Employee Record Number: | 1                |
|--------------|-------------------------|-----------------------------|-------------------------|------------------|
| ()<br>Select | for Instructions        | []                          |                         |                  |
| View By:     | . Week ✓ *Date:         | 06/01/2023 🛐 🕻 Refresh      | << Previous Week        | Next Week >>     |
|              | Day                     |                             |                         | Next Employee >> |
| Reporte      | d F Time Period Hours   | Scheduled Hours: 0.00 Hours | Show all Punch Types    |                  |
| From 0       | 6/01/2023 to 06/07/2023 |                             |                         |                  |

In the timesheet you will be able to approve or deny an employee's actual daily punches. This is done by simply clicking the select checkbox next to each punchline. Once the time is selected it can be approved by clicking the "Approve Selected" button below the timesheet.

| <ul> <li>Sele</li> </ul> | ct for In  | struction | S           |                |             |              |                 |                         |              |           |   |      |   |   |
|--------------------------|------------|-----------|-------------|----------------|-------------|--------------|-----------------|-------------------------|--------------|-----------|---|------|---|---|
| View I                   | By: V      | Veek      | ► *Date     | : 06/01/2023   | 🛐 💈 Refresh | << Pr        | evious Week     | Next Week<br>Next Emplo | >><br>oyee > | >         |   |      |   |   |
| Repo                     | rted Ho    | urs:      | 9.25 Hours  | Scheduled      | Hours: 0.00 | Hours Show   | all Punch Types |                         |              |           |   |      |   |   |
| From                     | 06/01/     | /2023 to  | 06/07/2023  | 3              |             |              |                 |                         |              |           |   |      |   |   |
| Tim                      | esheet     |           |             |                |             |              |                 |                         |              |           |   |      |   |   |
| Selec                    | t j        | Day       | Date        | Status         | In          | Out          | Punch Total     | Taskgroup               |              | Time Zone |   | Date |   |   |
|                          | 0          | Thu       | 6/1         | New            |             |              |                 | HSUTIME                 | Q            | PST       | Q | 6/1  | — | + |
|                          | $\bigcirc$ | Fri       | 6/2         | New            |             |              |                 | HSUTIME                 | Q            | PST       | Q | 6/2  | - | + |
|                          | Q          | Sat       | 6/3         | New            |             |              |                 | HSUTIME                 | Q            | PST       | Q | 6/3  | - | + |
|                          | Q          | Sun       | 6/4         | New            |             |              |                 | HSUTIME                 | Q            | PST       | Q | 6/4  | - | + |
|                          | Q          | Mon       | 6/5         | Needs Approval | 8:00:00AM   | 12:00:00PM   | 4.00            | HSUTIME                 | Q            | PST       | Q | 6/5  | - | + |
|                          | Q          | Tue       | 6/6         | Needs Approval | 1:15:00PM   | 3:45:00PM    | 2.50            | HSUTIME                 | Q            | PST       | Q | 6/6  | - | + |
|                          | Q          | Wed       | 6/7         | Needs Approval | 8:30:00AM   | 11:15:00AM   | 2.75            | HSUTIME                 | Q            | PST       | Q | 6/7  | — | + |
| 🗹 Se                     | elect All  | De De     | eselect All | Approve Se     | elected     | Deny Selecte | d               |                         |              |           |   |      |   |   |

Any time that has been approved will no longer be searchable from the Reported Time View. To see time that has already been approved you will have to use the Timesheet View.

## **Timesheet View**

1. To view the list of all active employees in your department regardless of if they have submitted time for approval or not you will navigate to the following.

| Menu                                                              |
|-------------------------------------------------------------------|
| Search:                                                           |
| (>)                                                               |
| My Favorites                                                      |
| CSU Faculty Reports                                               |
| CSU Temp Faculty                                                  |
| Humboldt HR Customization                                         |
| ▶ SPF Timesheet                                                   |
| ▶ Self Service                                                    |
| <ul> <li>Manager Self Service</li> <li>Time Management</li> </ul> |
| Manage Schedules                                                  |
| Approve Time and Exceptions                                       |
| Report Time                                                       |
| Timesheet                                                         |
| Manager Absence Entry                                             |
| Timekeeper Absence Entry                                          |

2. Once you are here you can narrow down your search criteria by any one or combination of these fields. If you would rather see all employees assigned to you regardless of employee type or department filter then simply select "Get Employee" after you have modified your date range.

| Timesheet Summary                                |               |
|--------------------------------------------------|---------------|
| Employee Selection Criteria                      |               |
| Description                                      | Value         |
| Group ID                                         | Q             |
| Empl ID                                          | Q             |
| Empl Rcd Nbr                                     | ٩             |
| Job Code                                         | 1874 Q        |
| Department                                       | D10015        |
| Clear Selection Criteria Save Selection Criteria | Get Employees |
|                                                  | Out Employees |
| *                                                | Show Sche     |

3. By double clicking on any one of these column headers, you can sort your data to help draw attention to who has and who has not reported time. You are also welcome to drill down to the detail in this view and approve time from this page.

| Employees For Ale | xis Collins, To    | tals From         | 06/01/2023 -            | 06/01/2023         |           |                             |        |
|-------------------|--------------------|-------------------|-------------------------|--------------------|-----------|-----------------------------|--------|
| Name              | Job<br>Description | Reported<br>Hours | Hours to be<br>Approved | Scheduled<br>Hours | Exception | Approved/Submitted<br>Hours | Denied |
| Last Name, First  | Brdg Stdnt<br>Asst | 4.00              | 4.00                    | 0.00               |           | 0.00                        |        |
|                   | Brdg Stdnt<br>Asst | 4.00              | 0.00                    | 0.00               |           | 4.00                        |        |
|                   | Brdg Stdnt<br>Asst | 0.00              | 0.00                    | 0.00               |           | 0.00                        |        |
|                   | Brdg Stdnt<br>Asst | 0.00              | 0.00                    | 0.00               |           | 0.00                        |        |
|                   | Brdg Stdnt<br>Asst | 3.25              | 3.25                    | 0.00               |           | 0.00                        |        |
|                   | Brdg Stdnt<br>Asst | 4.00              | 0.00                    | 0.00               |           | 4.00                        |        |
|                   | Brdg Stdnt<br>Asst | 0.00              | 0.00                    | 0.00               |           | 0.00                        |        |
|                   | Brdg Stdnt<br>Asst | 0.00              | 0.00                    | 0.00               |           | 0.00                        |        |
|                   | 0.1.0111           |                   |                         |                    |           |                             |        |

Repeat this process daily or weekly until all time is approved.